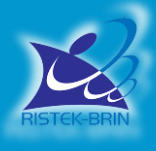

## PEDOMAN UNGGAH DOKUMEN PROPOSAL DANA KEMENRISTEK/BRIN MELALUI IRIS1103

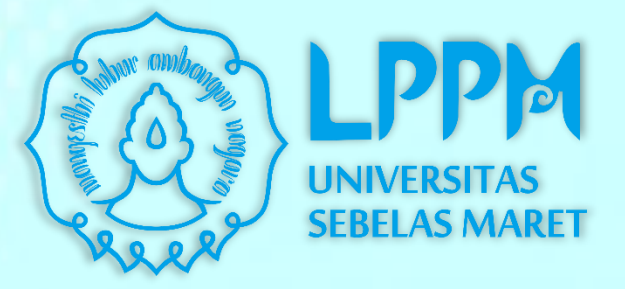

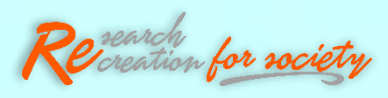

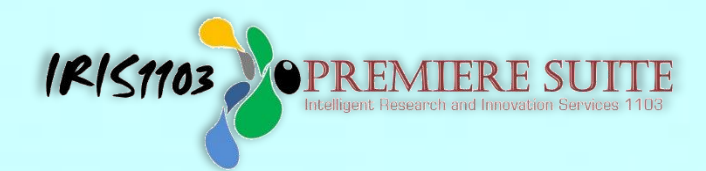

### LEMBAGA PENELITIAN DAN PENGABDIAN KEPADA MASYARAKAT UNIVERSITAS SEBELAS MARET TAHUN 2021

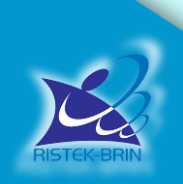

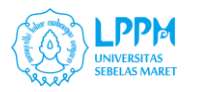

J j

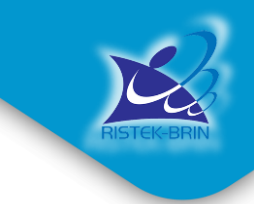

**PREMIERE SUITE** 

IRIS1103

#### TAHAP – TAHAP UNGGAH DOKUMEN PROPOSAL DANA KEMERISTEK/BRIN MELALUI IRIS1103

#### 1. MENGUNDUH DOKUMEN PROPOSAL LENGKAP MELALUI SIMLITABMAS N.G 2.0

Silahkan **login** melalui **akun SIMLITABMAS NG** dengan website <u>https://simlitabmas.ristekbrin.go.id/</u> menggunakan username dan password yang valid. Pada halaman utama, silahkan pilih menu **Usulan Baru. Gambar 1.** 

#### Gambar 1.

| Dr.Eng SYAMSUL HADI S.T.                                     | Men | u Utama          |                    | м | enu Utama            |        |
|--------------------------------------------------------------|-----|------------------|--------------------|---|----------------------|--------|
| M.T<br>Pengusul - Dosen 👻                                    | *   | Beranda          |                    | * | Beranda              |        |
| Menu Utama                                                   | ß   | Penelitian       | Klik Usulan Baru   | Ø | Penelitian           | $\sim$ |
| 🖀 Beranda                                                    | >   | Usulan Baru      | untuk<br>mengunduh | 1 | Pengabdian           |        |
|                                                              | >   | Usulan Lanjutan  | lengkap            | , | Usulan baru          |        |
| <ul> <li>Pengabdian</li> <li>Pelaksanaan Kegiatan</li> </ul> | >   | Perbaikan Usulan |                    | > | Usulan lanjutan      |        |
| ඳි Riwayat Usulan                                            | >   | SPTB             |                    |   | Pelaksanaan Kegiatan | $\sim$ |
| 🛔 Pendaftaran Reviewer 🗸 🗸                                   | >   | Laporan Kemajuan |                    | 2 | Riwayat Usulan       |        |
| 🗭 Logout                                                     | >   | Laporan Akhir    |                    | 4 | Pendaftaran Reviewer | ~      |

#### Gambar. 2 (Menu Usulan Baru)

| SIMLITABMAS                                           |                                                                                                    | Sesi akan berakhir dalam: 29 menit 11 detik 🛛 😵 |
|-------------------------------------------------------|----------------------------------------------------------------------------------------------------|-------------------------------------------------|
| Dr.Eng SYAMSUL HADI S.T,<br>M.T<br>Pengusul - Dosen 💌 | H-INDEX: 7 (SAIN-TEKNOLOGI)                                                                                                    | USULAN BARU: 1                                  |
| Menu Utama<br>🏶 Beranda                               | Persyaratan Umum<br>✓ Terdaftar Dalam Sinta (1782)<br>✓ Status Pegawai (Aktif Mengajar)                                                                                                    |                                                 |
| 🕼 Penelitian 🗸 🗸                                      | ✓ Tanggungan Kegiatan (Tidak Ada) pelaksanaan P2M                                                                                                    |                                                 |
| 🖋 Pengabdian 🗸 🗸                                      |                                                                                                    |                                                 |
| 🖉 Pelaksanaan Kegiatan 🗸                              |                                                                                                    |                                                 |
| 🖄 Riwayat Usulan                                      | Tahun Usulan: 2020 V Pelaksanaan: 2021 V                                                                                                    | > LANJUTKAN                                     |
| 🛔 Pendaftaran Reviewer 🗸 🗸                            | 2022<br>2021                                                                                                    |                                                 |
| 🕪 Logout                                              | Daftar Usu 2019<br>2018 an Baru                                                                                                    |                                                 |
|                                                       | Perancangan Pembangkit Listrik Tenaga Mikro Hydro Dengan Teknologi Gravitational Wate<br>Untuk Mendukung Program Desa Mandiri Energi           Penelitian Dasar Unggulan Perguruan Tinggi           Thn Usulan 2020   Thn Pelaksanaan 2021 | con PDF                                         |
|                                                       | Bidang Fokus: Energi - Ketua Penguati - Unitur<br>Proposal disetujui untuk diusulkan - Usular                                                                                                    | n lengkap                                       |

**Pada Gambar 2**, setelah memilih tahun usulan pertama kali proposal diajukan dan tahun pertama perlaksanaan. Jika saat ini pada tahun 2021, merupakan pelaksanaan tahun ke 2 dari 3 tahun maka, tahun usulan yang dipilih adalah 2019. Setelah judul usulan muncul pada menu usulan silahkan download usulan lengkap.

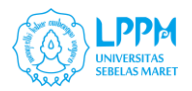

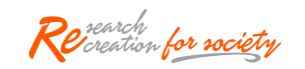

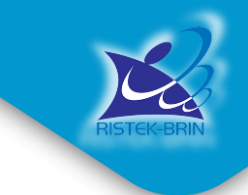

#### 2. MENGUNGGAH DOKUMEN PROPOSAL LENGKAP MELALUI IRIS1103

Setelah mengunduh proposal melalui simlitabmas silahkan mendaftarkan judul proposal yang telah didanai melalui Koordinator Research Group (RG) untuk dimasukkan ke unggah dokumen proposal tersebut melalui IRIS1103. Adapun data yang harus disampaikan kepada Ketua RG adalah sebagai berikut :

- a. Judul Penelitian/ Pengabdian pada Masyarakat
- b. Kategori (Penelitian/ Pengabdian pada Masyarakat)
- c. Lama pelaksanaan
- d. Tim peneliti (Ketua dan Anggota)
- e. Estimasi anggaran tahun ke 1
- f. Total anggaran keseluruhan
- g. Abstrak

Ketua RG akan memasukkan data-data di atas ke dalam agenda P2M dan judul yang diinput akan masuk ke dalam akun iris dari dosen pengusul.

Setelah judul telah diinput oleh Ketua RG, langkah selanjutnya adalah dokumen proposal lengkap ke iris1103 melalui langkah sebagai berikut :

- 1. Login melalui akun iris1103 Ketua Pengusul melalui SSO
- 2. Pada menu utama klik sub menu "P2M APBN" dan pilih " Tambah P2M APBN".
- 3. Kemudian akan muncul beberapa skema yang ditawarkan (Gambar 3)

| BERANDA CATATAN HARIAN PENC                | SGUNAAN ANGGABAN LUARAN PZM LAPORAN KEMAJUAN LAPORAN AKHIR                                            | Penelitian Terapan Unggulan Perguruan Tinggi (PTUPT)                                                                     |
|--------------------------------------------|----------------------------------------------------------------------------------------------------|----------------------------------------------------------------------------------------------------|
| USER -                                     | SKIM P2M APBN                                                                                         | Batas Upload Proposal : 25 Oct 2020<br>Sumber Pembiayaan : NONPNBP<br>Jenis : PENELITAN                                  |
| KOORDINATOR GROUP RISET DATA KINERJA DOSEN | Pada menu utama pilih Menu "P2M<br>APBN"<br>dan Sub Menu " Tambah P2M APBN"                           | Tahun : 2020<br>Submit Proposal Pil<br>ya                                                                                |
| P2M PNBP UNS  P2M NON APBN                 | DAFTAR CM APBN                                                                                        | Penelitian Dasar Unggulan Perguruan Tinggi (PDUPT)<br>Batas Upload Proposal : 25 Oct 2020<br>Sumber Pembiayaan : NONPNBP |
| P2M SKEMA MANDIRI                          | Program Pengembangan Produk Unggulan Daerah (PPPUD) - Lanjutar<br>Betas Upload Proposal : 05 Apr 2021 | Jenis : PENELITIAN<br>Tahun : 2020                                                                                       |
| TAMBAH P2M APBN                            | Jenis : PENGABDIAN<br>Tahun : 2021                                                                    | Submit Proposal<br>Penelitian Pasca Doktor (PPD)                                                                         |
| P2M SKEMA KERJASAMA                        | Worktur andia sudah habis<br>World Class Research (WCR)                                               | Batas Upload Proposal : 01 May 2020<br>Sumber Pembiayaan : NONPNBP<br>Jenis : PENELITIAN                                 |
| KKN                                        | Batas Upload Proposal : US Apr 2021<br>Jenis : PENELITIAN<br>Tahun : 2021                             | Tahun : 2020<br>Waktu anda sudah habis                                                                                   |
| STATUS USULAN PROPOSAL                     | Wolds and sudah habin                                                                                 |                                                                                                    |

# 4. Setelah memilih skema, maka akan terlihat daftar judul yang sebelumnya telah diajukan melalui Ketua RG.

5. Pilih judul yang akan diajukan dan klik "**Submit Proposal Baru**" kemudian lengkapi data mulai dari Step 1 sd Step 4. Lihat Gambar 4.

IR151103

PREMIERE SUITE

#### Gambar 3.

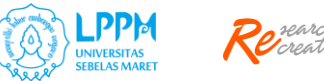

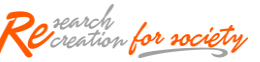

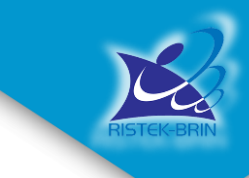

IRISTION PREMIERE SUITE

#### Gambar 4.

| BERANDA CATAT        | TAN HARIAN PI | ENGGUNAAN ANGGARAN  | LUARAN P2M           | LAPORAN KEMAJUAN | LAPORAN AKHIR |                                       |                               | ONLINE USER      | vear<br>2021 |
|----------------------|---------------|---------------------|----------------------|------------------|---------------|---------------------------------------|-------------------------------|------------------|--------------|
| 🖉 USER               | v             | Submit Pe           | enelitian            |                  |               |                                       | _                             |                  |              |
| KOORDINATOR GROUP    | P RISET       | The content below a | re loaded using inli | ne data          |               |                                       | Lengkapi da                   | ata mulai dari S | TEP 1        |
| ATUR PENGUSUL HIBA   | AH PPI PUSDI  | SUBMIT PENELI       | TIAN                 |                  |               |                                       | sampa                         | i dengan STEP 4  |              |
| 📃 DATA KINERJA DOSEN | N -           |                     |                      | -                |               |                                       |                               |                  |              |
| BANTUAN PUBLIKASI    | 0             | STEP 1              | ormasi Penelitian    | STEP 2           | n Penelitian  | STEP 3<br>Masukkan Detail Mitra Keria | STEP 4<br>Masukkan Abstrak Pe | enelitian        |              |
| P2M PNBP UNS         | *             |                     | ormaar r enentiam    | in ger contra    | TT GIGIGIGUT  | musukkun betan mita Korja             | musukkuit Absuuk T            | sitemaan         |              |
| P2M NON APBN         |               |                     |                      |                  |               |                                       |                               |                  |              |
| P2M SKEMA MANDIRI    | I.            | Step 1: Infor       | masi P2M             |                  |               |                                       |                               |                  |              |
| 🖉 P2M APBN           | Ŧ             |                     |                      |                  |               |                                       |                               |                  |              |

- 6. Setelah melengkapi data usulan, kembali ke menu utama. Pilih menu "**P2M APBN**" dan pilih sub menu "**Daftar P2M APBN**"
- 7. Pilih judul yang akan diajukan dan lengkapi detail usulan dengan cara memilih menu "**Edit/Tambah Anggota**". Terdapat 4 komponen yang harus dilengkapi antara lain :
  - a. Detail Usulan
  - b. Anggota Proposal
  - c. Keterlibatan Mahasiswa
  - d. Proposal

#### Gambar 5.

| VUSER  VKOORDINATOR GROUP RISET                                      | Dafar Pengaj<br>Berikut adalah list daftar pe | uan Riset NonPNB<br>engajuan riset yang diajukan dengan p                 | P<br>pendanaan Non PNBP.                   |                                     |       |             |                               |
|----------------------------------------------------------------------|-----------------------------------------------|---------------------------------------------------------------------------|--------------------------------------------|-------------------------------------|-------|-------------|-------------------------------|
| DATA KINERJA DOSEN       BANTUAN PUBLIKASI                           | DAFTAR PENGAJUAN F                            | RISET                                                                     | Pilih Judul k<br>pilih Edit/Tamb           | emudian<br>ah Anggota               |       |             |                               |
| P2M PNDP UNS     P2M PNDP UNS     P2M NON APBN     P2M SKEMA MANDIRI | Show 10 rentries                              |                                                                           |                                            | Skim                                | Searc | ch:<br>Jems | ΤοοΙ                          |
| ✓ P2M APBN                                                           | 1 Model Dinamika<br>Kepemimpinan d            | i Governance KLHK: Kajian tentang Ki<br>dalam Mewujudkan Kesetaraan dan K | apabilitas, Budaya, dan<br>jeadilan Gender | Penelitian Dasar (PD)               | 2021  | Penelitian  | (Q)<br>Edit/Tambah<br>Anggota |
| -DAFTAR P2M APBN                                                     | 2 Pendampingan<br>Kinerja di Kabup            | Penyusunan Perencanaan Daerah Re<br>paten Wonogiri                        | sponsif Gender Berbasis                    | lptek bagi Wilayah-CSR (IbW<br>CSR) | 2016  | Pengabdian  | Edit/Tambah     Anggota       |

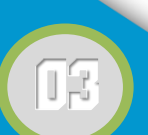

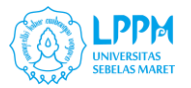

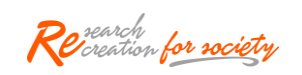

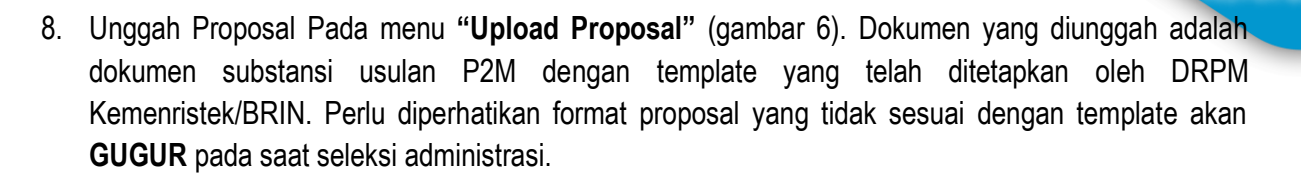

#### Gambar 6.

| BERANDA     | CATATAN HARIAN       | PENGGUNAAN ANGGARAN                | LUARAN P2M                         | LAPORAN KEMAJUAN      | LAPORAN AKHIR    |                                                                                                 | ONLINE USER | vear<br>2021 |
|-------------|----------------------|------------------------------------|------------------------------------|-----------------------|------------------|-------------------------------------------------------------------------------------------------|-------------|--------------|
| USER        | TOR GROUP RISET      | Detail Usu<br>Detail Usulan Dose   | ulan<br><sup>en.</sup>             |                       |                  |                                                                                                 |             |              |
|             | USUL HIBAH PPI PUSDI | DETAIL USULA                       | N ANGGOT                           | A PROPOSAL            |                  | PROPOSAL                                                                                        |             |              |
| BANTUAN P   | PUBLIKASI            | Home Submi                         | t Usulan 🔵 Dafta                   | r Usulan Dosen 🌖 Deta | ail Usulan Dosen |                                                                                                 |             |              |
| P2M PNBP    | UNS                  | UPLOAD PROPO                       | SAL                                |                       |                  |                                                                                                 | _           |              |
| P2M SKEMA   | A MANDIRI            | Dokumen Prop<br>Cover, Identitas I | oosal Keseluruhar<br>Diri, Halaman | Choose File           | No file chosen   | Pilih dokumen melalui "Choose Fi<br>kemudian klik "Submit Button"<br>(Dokumen delem bentuk BDE) | le"         |              |
| - TAMBAH P2 | 2M APBN<br>M APBN    | Submit Butto                       |                                    |                       |                  |                                                                                                 |             |              |

9. Setelah dokumen diunggah, dokumen akan ditetapkan oleh LPPM beserta anggaran yang disetujui kemudian Dosen dapat melanjutkan proses kontrak.

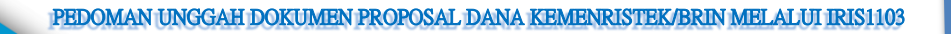

**OPREMIERE SUITE** 

IRIS1103